浅析网络入侵监测系统-IDS的应用 PDF转换可能丢失图片或格式,建议阅读原文

https://www.100test.com/kao\_ti2020/251/2021\_2022\_\_E6\_B5\_85\_E 6 9E 90 E7 BD 91 E7 c101 251039.htm 很多文章介绍了如何 通过建立,改善,以及分析服务器日记文件的种种方式,监 测出来黑客入侵行为,但这些都是过去式,都是在入侵发生 后你才知道存在这种行为而加以防范。最好的方法是能够在 当场就能监测出恶意的网络入侵行为,并且马上采取防范反 击措施加以纠正。因此即时监测黑客入侵行为并以程序自动 产生响应的网络入侵监测系统(又称IDS)产生了。 1、何 谓IDS? 简单的说,设立IDS的唯一目的就是当场监测到网络 入侵事件的发生。IDS就是一个网络上的系统,这个系统包含 了下面三个组件: (1)网络监测组件,用以捕捉在网络线 上传递的封包。(2)接口组件,用以决定监测中的资料传 递是否属于恶意行为或恶意的使用。在网络传递时,用来比 较的资料样式(pattern),以监测恶意网络活动。(3)响 应组件,针对当时的事件予以适当的响应。这个响应可以是 简单的,例如寄发一个电子邮件讯息给系统管理者,或者是 复杂的,例如暂时将违规者的IP地址过滤掉,不要让他连到 这个网络来。2、IDS如何通过网页监测网络入侵事件 IDS系 统不只必须监测各式各样,从大到小,以及各种系列的系统 上的网络攻击事件, 它还必须能够快速及时地的在第一时间 内监测到入侵事件的发生。因此, IDS的数据库以及式样比对 (pattern-matching) 机制是复杂到令人难以置信的。 要使IDS 能够监测通过网页的入侵事件,其中的网络监测组件就必须 要能够捕捉所有通过网页通讯端口上,借着HTTP 通讯协议

传递的网络资料往来。(注意, SSL的网络交通是完全绕 过IDS的网络监测的,因为这些网络交换资料都是经过加密的 。) 式样比对组件在这里,主要是用于比较URL解析的结果 , 看看是否符合数据库中的恶意的HTTP回询(request)。 接 下来,我介绍如何制作两个快速而简易的IDS,用来监测可疑 的网页回询活动。这些解决方案的目的是在于提供系统管理 者,让他们拥有一个特别针对他们网络而设计的监测/响应系 统。3、制作快速而简易的IDS(1)Network Grep 工具 我们 先从一个简单的网络监视程序开始,这个程序是用来监测 HTTP 通讯协议的网络资料往来。HTTP回询的特色是,它使 用以下的语法: HTTP-Request-Method URL HTTP/ version 这个可在Packetfactory入口网站寻获的程序ngrep针 对在网络上传递往来的资料,执行正则表示法(regular expression) 式样比对。我们可以用以下的指令来利用ngrep拦 截并显示所有纯文字形式的 HTTP 资料往来: #ngrep-iqt " ^GET | ^ HEAD | ^ TRACE | ^ POST | ^ PUT and HTTP " 以上指 令中,-iqt 选项是指示ngrep不要区分资料中的大小写,并且 只有显示封包中有符合式样比对的资料,以及在显示资料时 加上日期以及时间的标题。(注:比对的式样,是基于GET , HEAD, TRACE, POST, PUT, 以及 HTTP 等关键词。欲 知更多有关如何在ngrep使用正则表示法,你可以 到http://www.packetfactory.net/Projects/Ngrep/查看相关资料。 )以上面我们建议的方式使用ngrep再加上运行越来越受欢迎 的 Whisker程序,监测地址为 10.1.1.2 的IIS5.0 服务器平台,我 们得到了以下的结果: T 03:37:30.041739 10.1.1.21:2425 ->

10.1.1.2:80 [AP]HEAD / HTTP/1.0..User-Agent: Mozilla/5.0 [en]

(Win95.U) ..Referer: http://10.1.1.2/..Connection: close.... T 2001/01/16 03:37:30.108630 10.1.1.21:2426 -> 10.1.1.2:80 [AP]GET /cfdocs/ HTTP/1.0..User-Agent: Mozilla/5.0 [en] (Win95. U ) ..Cookie:

ASPSESSIONIDGQGQGLAC=HDJNBOGBIPOCPNCKOJOPB CFD.path=/..Referer:http://10.1.1.2/..Connection: close.... T 2001/01/16 03:37:31.842452 10.1.1.21:2427 -> 10.1.1.2:80 [AP]GET /scripts/ HTTP/1.0..User-Agent: Mozilla/5.0 [en] (Win95. U ) ..Cookie:

ASPSESSIONIDGQGQGLAC=HDJNBOGBIPOCPNCKOJOPB CFD.path=/..Referer:http://10.1.1.2/..Connection: close.... T 2001/01/16 03:37:31.854206 10.1.1.21:2428 -> 10.1.1.2:80 [AP]GET /scripts/cfcache.map HTTP/1.0..User-Agent: Mozilla/5.0 [en]

(Win95.U) ..Cookie:

ASPSESSIONIDGQGQGLAC=HDJNBOGBIPOCPNCKOJOPB CFD.path=/..Referer: http://10.1.1.2/..Connection: close.... T 2001/01/16 03:37:33.644534 10.1.1.21:2429 -> 10.1.1.2:80 [AP]GET /cfcache.map HTTP/1.0..User-Agent: Mozilla/5.0 [en] (Win95. U ) ..Cookie:

ASPSESSIONIDGQGQGLAC=HDJNBOGBIPOCPNCKOJOPB CFD.path=/..Referer:http://10.1.1.2/..Connection: close....现在你 就可以采取行动了!(2)执行式样比对使用ngrep拦截网络 资料往来很简单。然而,分析捕捉到的资料并从中抽取URL 则略具难度。因为ngrep将资料输出拆成一行一行的,所以我 们必须额外耗费很多精力,去重组输出的资料,并将该资料 中的URL与已知的网络攻击行为模式做比对。此时,我向大 家介绍另一个用来监测网页传送的犀利工具软件了。这个软 件就叫做urlsnarf,它是由Dug Song写成的dsniff工具软件套件 的一部份。urlsnarf 从所拦截的网络资料传送中,捕捉所有的 HTTP 回询,并且将结果以共享日记文件格式(Common Log Format, CLF)显示出来,这种格式就跟市面上的网页服务器 ,诸如Apache或者是IIS所用的格式一样。 跟当初我们用ngrep 的方式一样,我们使用urlsnarf并且在10.1.1.2的服务器上执 行Whisker,所得到的结果如下:#urlsnarfurlsnarf:listeningon eth010.1.1.21 - - [16/02/2001:03:58:43 0530] "HEAD http://10.1.1.2/ HTTP/1.0" - - "http://10.1.1.2/" "Mozilla/5.0 [en] (Win95. U) " 10.1.1.21 - - [16/02/2001:03:58:43 0530] "GET http://10.1.1.2/cfdocs/ HTTP/1.0" - - "http://10.1.1.2/" "Mozilla/5.0 [en] (Win95.U) "10.1.1.21 - - [16/02/2001:03:58:45 0530] "GET http://10.1.1.2/scripts/ HTTP/1.0" - - "http://10.1.1.2/" "Mozilla/5.0 [en] (Win95.U) "10.1.1.21 - - [16/02/2001:03:58:45 0530] "GET http://10.1.1.2/scripts/cfcache.map HTTP/1.0" - - "http://10.1.1.2/" "Mozilla/5.0 [en] (Win95. U) "10.1.1.21 - - [16/02/2001:03:58:48 0530] "GET http://10.1.1.2/cfcache.map HTTP/1.0" - -"http://10.1.1.2/" "Mozilla/5.0 [en] (Win95. U) "10.1.1.21 - -

[16/02/2001:03:58:50

0530]"GEThttp://10.1.1.2/cfide/Administrator/startstop.html HTTP/1.0" - - "http://10.1.1.2/" "Mozilla/5.0 [en] (Win95.U)" 10.1.1.21 - - [16/02/2001:03:58:52 0530] "GET

http://10.1.1.2/cfappman/index.cfm HTTP/1.0" - - "http://10.1.1.2/" "Mozilla/5.0 [en] (Win95.U) "100Test 下载频道开通,各类考 试题目直接下载。详细请访问 www.100test.com